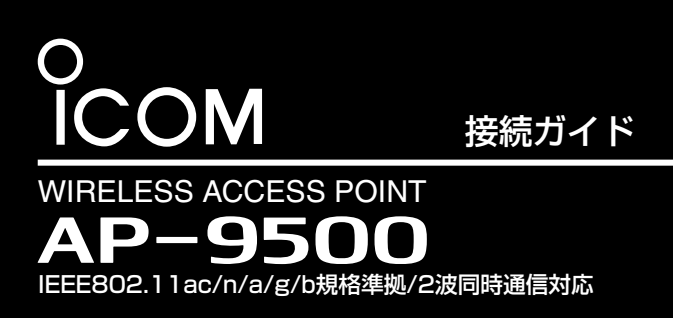

必要なものを確認する

## 付属品について

□ タッピングネジ\* …… 4 □ クッションシート ……… 1 □ ACアダプター ………1 □壁面取付プレート …… 1 □ご注意と保守について □ 接続ガイド(本書) □ 保証書

★付属の壁面取付プレートで使用します。取り付け方法など詳しくは、弊社ホームページに掲載の取扱説明書を ご覧ください。

本製品をご使用になるために必要な設定や別売品などについては、弊社ホームページに掲載の取扱説明書をご覧ください。 ※PDFファイルをご覧いただくには、Adobe Acrobat Readerが必要です。

お持ちでない場合は、Adobe ホームページからソフトウェアをダウンロードしてください。

※下記URL、また右図のQRコードから弊社ホームページにアクセスして、[フリーワード検索]欄に「AP-9500」を入力すると、 取扱説明書を検索できます。

アイコム株式会社 取扱説明書 ダウンロード http://www.icom.co.jp/support/download/manual/

# ランプの状態と動作

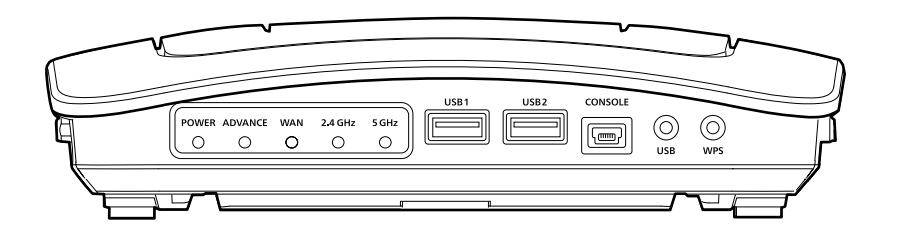

## ランプの状態と動作

|     |     |                          | ADVANCE    |          |                                 |                      |                     |
|-----|-----|--------------------------|------------|----------|---------------------------------|----------------------|---------------------|
|     | ランプ | POWER*1*2                | MODE       | V/RoIP*3 | WAN                             | 2.4GHz               | 5GHz                |
|     | 点灯  | 電源ON時                    | USBメモリー接続時 | _        | —                               | 端末が1台以上帰属時★4         |                     |
| 青   | 点滅  | ファームウェア<br>ロード時          | USBロード時    | —        | —                               | -                    | -                   |
| 43  | 点灯  | _                        | _          | 登録1台以上   | リンク時<br>(1000BASE-T)            | WPS成功時               |                     |
| Ψ.K | 点滅  | —                        | —          | —        | データ通信中<br>(1000BASE-T)          | WPS                  | <b></b>             |
| +   | 点灯  | —                        | USBロード失敗時  | —        | —                               | _                    |                     |
| 小   | 点滅  | —                        | —          | —        | —                               | WPS                  | 夫敗時                 |
| +23 | 点灯  | オンライン更新(ファーム<br>ウェア更新あり) | _          | _        | リンク時<br>(10BASE-T/100BASE-TX)   | 2.4GHz側有効時<br>帰属端末なし | 5GHz側有効時<br>帰属端末なし  |
| 192 | 点滅  | 〈MODE〉ボタン操作時             | _          | _        | データ通信中<br>(10BASE-T/100BASE-TX) | _                    | DFS動作による<br>無線動作待機中 |
|     | 消灯  | 電源OFF時                   | USBメモリー未接続 | 未登録      | リンク未確立                          | 2.4GHz側無効時           | 5GHz側無効時            |

★1 起動中、[POWER]ランプは白点灯→青点滅→青点灯の順で遷移します。

★2 LED消灯モードが「有効」に設定されているときは明るさが暗くなり、「有効(完全消灯)」に設定されているときは消灯します。(出荷時の設定:無効)

★3 無線LANトランシーバーを収容するコントローラー機能搭載の本製品をご使用の場合は、IP無線機の登録状態(V/RoIP)を表示します。

なお、その場合はUSBメモリーの状態表示(MODE)が優先されます。

★4 無線LANユニット有効時、本製品と通信できる無線LAN端末が存在しない、または無線通信しない状態がつづくと、橙点灯に変わります。 なお、橙点灯に変わるまでの時間は、通信状態によって異なります。

※ 電源投入時、すべてのランプが点滅(青→赤→緑)します。

※〈MODE〉ボタン操作時の動作について詳しくは、別紙の「ご注意と保守について」をご覧ください。

本製品は、IEEE802.11ac規格、IEEE802.11n規格に 準拠し、5.2/5.3/5.6GHz帯と2.4GHz帯の2波同時通信が できるワイヤレスアクセスポイントです。

本書では、接続方法と基本的な設定を説明しています。

本書をお読みいただく前に、別紙の「ご注意と保守につい て」をよくお読みいただき、本製品を正しくご使用ください。

ご用意いただくもの

ШY.

□ 設定用パソコン

□LANケーブル

□ アース線

# 接続して電源を入れる

次の手順(●~④)で、各機器を本製品に接続して、ランプの点灯を確認します。 ※出荷時の状態で接続するときは、本製品に接続するパソコンを既存のネットワークから切りはなしてください

#### 4 ランプの点灯を確認する 本製品の[LAN]ポートにあるランプが点灯しないときは、 LANケーブルの接続をご確認ください。 ランプ表示について 点灯:LAN接続時 ⊞⊞ ] 点滅:LANデータ通信中 IL.

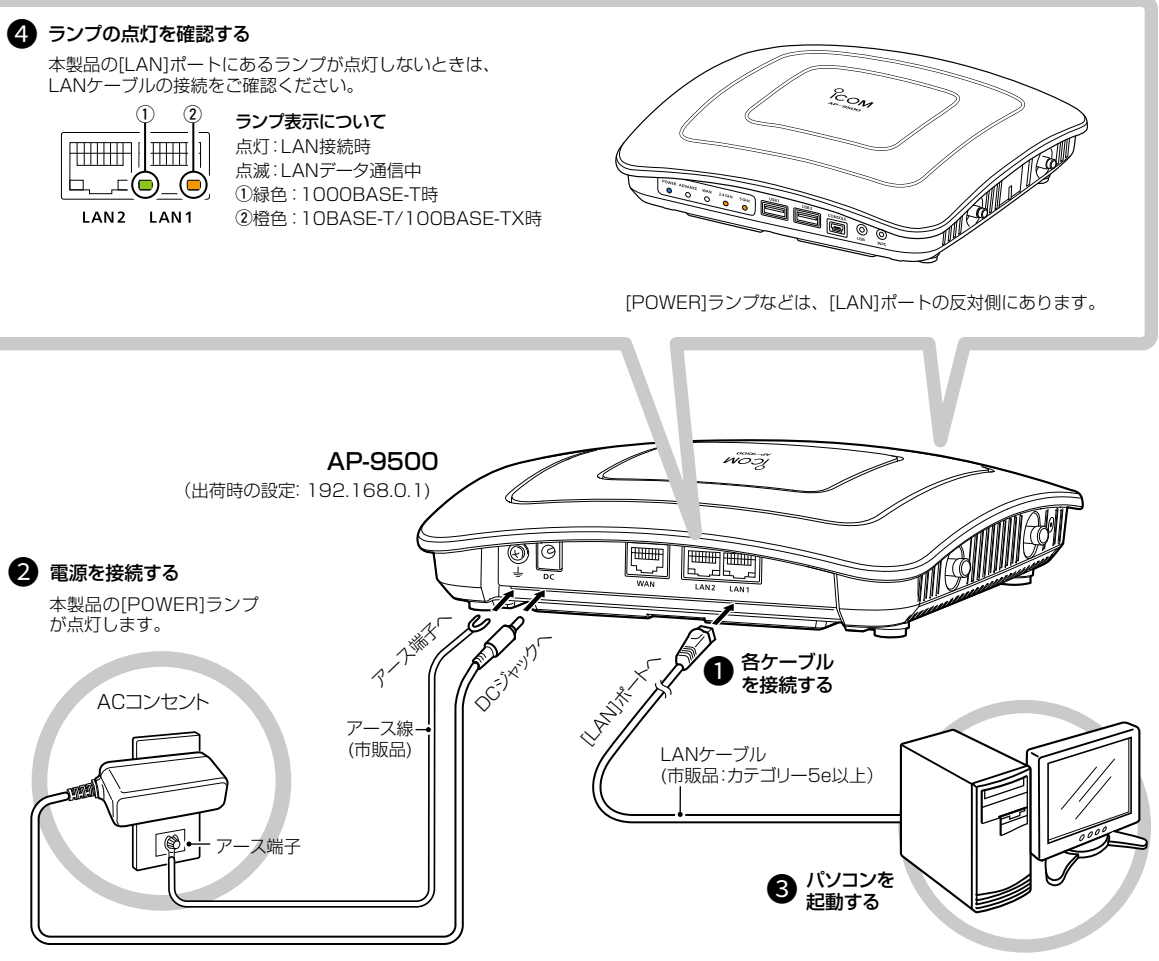

## ≜≝

◎本製品のアース端子を、ガス管や水道管には絶対に接続しないでく ださい。

◎落雷したときの電気的ショックの緩和、感電やノイズの回り込みを 防止するため、本製品のアース端子は、市販のアース線を使用して、 コンセントのアース端子、または地中に埋めたアース棒(市販品)に 必ず接続してください。

## 出荷時のおもな設定値

|          |          |             |          | • ••                    |  |
|----------|----------|-------------|----------|-------------------------|--|
| 設定メニュー   | 設定画面     | 設定項目        | 設定名称     | 設定値                     |  |
| ネットワーク設定 | LAN側IP   | IPアドレス設定    | IPアドレス   | 192.168.0.1             |  |
|          |          |             | サブネットマスク | 255.255.255.0           |  |
|          | DHCPサーバー | DHCPサーバー設定  | DHCPサーバー | 無効                      |  |
| ルーター設定   | WAN接続先   | 回線種別設定      | 回線種別     | 使用しない                   |  |
| 無線LAN設定  | 無線LAN    | 無線LAN       | アンテナ種別   | 内部アンテナ                  |  |
|          |          |             | チャンネル    | 036CH (5180MHz)(無線LAN1) |  |
|          |          |             |          | 001CH (2412MHz)(無線LAN2) |  |
|          |          |             | 帯域幅      | 20MHz                   |  |
|          | 仮想AP     | 仮想AP設定      | インターフェース | athO(無線LAN1)            |  |
|          |          |             |          | ath1(無線LAN2)            |  |
|          |          |             | SSID     | WIRELESSLAN-0           |  |
|          |          | 暗号化設定       | ネットワーク認証 | オープンシステム/共有キー           |  |
|          |          |             | 暗号化方式    | なし                      |  |
| 管理       | 管理者      | 管理者パスワードの変更 | 管理者ID    | admin(変更不可)             |  |
|          |          |             | 現在のパスワード | admin(半角小文字)            |  |

株式会社エクセリ(代理店届出番号C1909977) 東京都墨田区菊川3 17 2 アドン菊川ビル4F / 大阪府大阪市中央区久太郎町1 9 5 URL: https://www.exseli.com/

設定用パソコン (設定例: 192.168.0.100)

| 設定用パソコンのIPアドレス                          |
|-----------------------------------------|
| 出荷時、本製品のIPアドレスは「192.168.0.1」、DHCPサーバー機能 |
| は「無効」に設定されています。                         |
| 設定に使用するパソコンには、あらかじめ、本製品(192.168.0.1)と同  |
| じセグメントで、本製品と異なるIPアドレス(例:192.168.0.100)を |
| 設定してください。                               |
| ※IPアドレスの設定について、詳しくはパソコンの取扱説明書をご覧くだ      |
| さい。                                     |
|                                         |

# 設定画面について

## 設定画面にアクセスするには

本製品に接続したパソコンのWWWブラウザーから、本製品の設定 画面にアクセスする手順について説明します。

- WWWブラウザーを起動し、WWWブラウザーのアドレス バーに「http://本製品のIPアドレス/」を入力します。 *(2011)* http://192.168.0.1 入力する ファイル(E) 編集(E) 表示(V) お気に入り(A) ツール(I) ヘルプ ※上図は、出荷時のIPアドレス(192.168.0.1)を入力した場合 です。 2 [Enter]キーを押します。 [ユーザー名]と[パスワード]を求める画面が表示されます。
- 3 [ユーザー名]欄に「admin」、[パスワード]欄に「admin」(出 荷時の設定)を入力し、〈OK〉をクリックすると、設定画面 が表示されます。

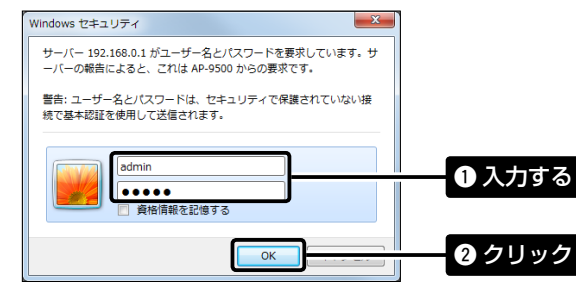

## 設定画面の名称と機能について

本製品の設定画面の名称と各画面に含まれる項目を説明します。

| 1 | ісом                                                                    |                                                                                    | AP-9500<br>WIRELESS ACCESS POINT           |
|---|-------------------------------------------------------------------------|------------------------------------------------------------------------------------|--------------------------------------------|
| 2 | TOP<br>* 情報表示<br>* ネットワーク構定<br>IPアドレス<br>DHCPサーバー<br>スタティックルーティング       | Pアドレス<br>本体名称<br>                                                                  | P-100                                      |
|   | ホリシールーティング<br>▼WebE223<br>PHPCMT10Giand<br>▼ルーター数定<br>▼ 開始LAN版定<br>▼ 管理 | マネージだトDE 9<br>IPアドレス設定<br>アフトレス 1<br>サブキットマスク 2<br>デフス体がデージンド・<br>フライマーの数サート・<br>・ | 92.160.0.1<br>52.255.255.0<br>52.255.255.0 |
| 3 | <br>                                                                    |                                                                                    |                                            |

#### 1 ホームページのリンク

インターネットに接続できる環境で、アイコンをクリックすると、弊社のホーム ページを閲覧できます。

#### 2 設定画面選択メニュー

各設定画面を用途別に、メニューとしてまとめています。 メニュー名をクリックするごとに、各設定画面へのリンクを開け閉めできます。

## ③ 設定画面表示エリア

設定画面選択メニューで選択されたタイトルの画面を表示します。 ※上図は、「ネットワーク設定」メニューの「IPアドレス」をクリックしたときに表示 される画面です。

# ④ 設定ボタン

設定した内容の登録や取り消しをします。 ※表示画面によって、表示されるボタンの種類や位置が異なります。

### 不正アクセス防止のアドバイス

本製品に設定するすべてのパスワードは、容易に推測されないものにしてください。

数字だけでなくアルファベット(大文字/小文字)や記号などを組み合わせた長く複雑なものにし、さらに定期的にパスワードを変更されることをおすす めします。

※管理者パスワードの変更については、本書で説明しています。

#### WWWブラウザーについて

Microsoft Internet Explorer 11で動作確認しています。

設定画面が正しく表示できるように、WWWブラウザーのJavaScript機能、およびCookieは有効にしてください。 \*\*Microsoft Internet Explorer 8以前をご使用の場合は、正しく表示できないことがあります。

# 管理者パスワードの変更について

不正アクセス防止のため、必ず管理者パスワードを変更してください。

「管理」メニュー、「管理者」の順にクリックします。 「管理者」画面が表示されます。 2 [管理者パスワードの変更]項目を入力して、管理者パスワー ドを変更します。 管理者パスワードの変更 管理者ID: admin 現在のパスワード: 入力する 新しいパスワード ..... 新しいパスワード再入力: ..... 大文字/小文字の区別に注意して、 任意の英数字/記号(半角31文字 以内)で入力します。

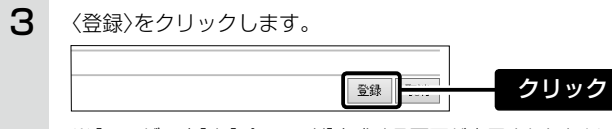

※[ユーザー名]と[パスワード]を求める画面が表示されたときに、 変更した新しい管理者パスワードを入力します

#### ご注意

管理者パスワードを忘れた場合、設定画面を確認するには、工場出荷 時(初期化)の状態に戻す必要があります。 ※初期化するときは、別紙の「ご注意と保守について」にしたがって、 本製品の〈MODE〉ボタンを操作してください。

# 無線LAN端末と接続するには

Windows 7標準のワイヤレスネットワーク接続を例に、無線で本製品に接続するまでの手順を説明します。

- 本製品の電源を入れ、無線LANに対応するパソコン(無線 LAN端末)の電源を入れます。
- 2 [ワイヤレスネットワーク接続アイコン]をクリックします。 ※アイコンが表示されるまで数分かかることがあります。

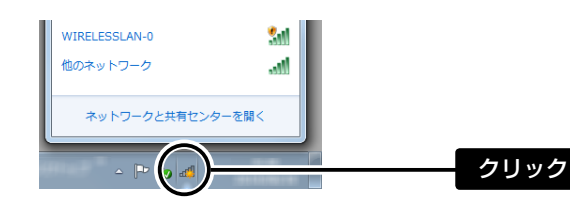

※不正アクセス防止のため、必ず暗号化を設定してください。暗号鍵(WEPキー)/共有鍵(Pre-Shared Key)は、容易に推測されないものにしてください。 数字とアルファベット(大文字/小文字)を組み合わせた複雑なものにし、さらに定期的に暗号鍵/共有鍵を変更されることをおすすめします。

# ご参考に

#### 壁面取付プレートについて

出荷時、本製品に壁面取付プレートが装着されていますので、下図 のように壁面取付プレートを取りはずしてからご使用ください。 ※壁面に本製品を固定する方法は、弊社ホームページに掲載の取扱説明書を ご覧ください。

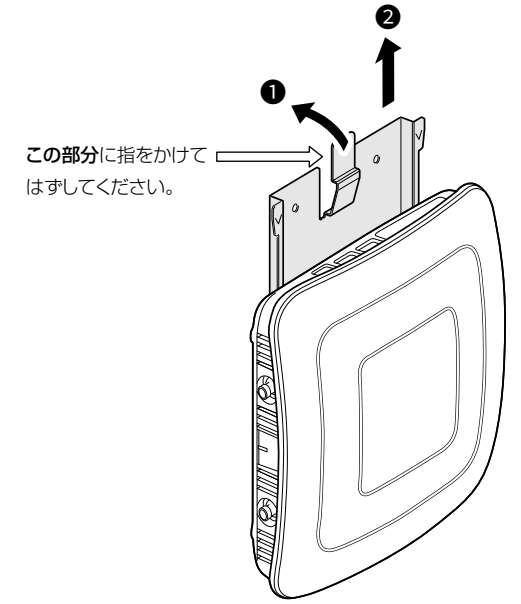

### 登録商標/著作権について

アイコム株式会社、アイコム、Icom Inc.、アイコムロゴは、アイコム株式会社の登録商標です。 Adobe、Acrobat、Readerは、Adobe Systems Incorporated (アドビシステムズ社)の登録商標です。 Microsoft、Windowsは、米国Microsoft Corporationの米国およびその他の国における登録商標または商標です。 QRコードは、株式会社デンソーウェーブの登録商標です。 その他、本書に記載されている会社名、製品名およびサービス名は、各社の商標または登録商標です。 なお、本文中ではTM、®などのマークを省略しています。 本書の内容の一部、または全部を無断で複写/転用することは、禁止されています。

# アイコム株式会社

547-0003 大阪市平野区加美南1-1-32

# 株式会社エクセリ(代理店届出番号C1909977) 東京都墨田区菊川3 17 2 アドン菊川ビル4F / 大阪府大阪市中央区久太郎町1 9 5 URL: https://www.exseli.com/

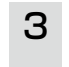

本製品に設定された[SSID]を選択し、〈接続(C)〉をクリックし て、表示される画面にしたがって操作します。

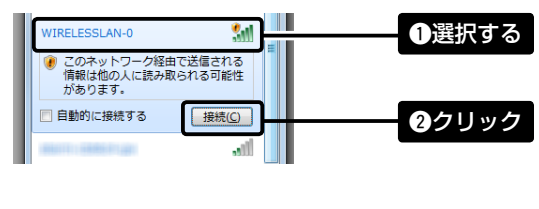

※出荷時、本製品の[SSID]は、「WIRELESSLAN-0」に設定されて います。

クッションの取り付け

クッションは、シートからはずして、下図のように本製品の底面部に貼り 付けます。

※丸く型抜きされたクッションが4個、粘着面を保護するシートの上に付いてい ます。

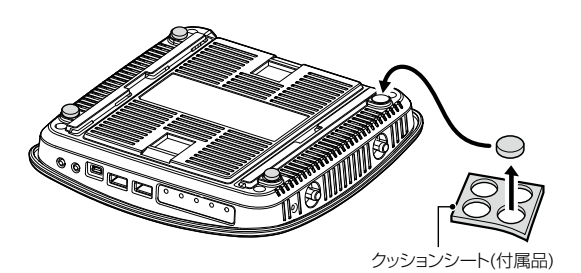

高品質がテーマです。

A7403W-2J Printed in Japan © 2017 Icom Inc.